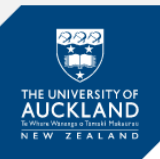

## **Text to Speech**

If **Text to Speech** is enabled you will be notified on the front page of your exam, before you **Start test**.

This guide will show you how to turn on text to speech and how to use it.

|        | SEMESTER Two 2020              |
|--------|--------------------------------|
|        | Campus: City                   |
|        | COMMERCIAL LAW                 |
|        | Employment Law                 |
|        | Examination is Open Book.      |
|        | Answer all questions.          |
|        | Your browser has been approved |
|        | Text to Speech Available       |
| • stio | n 2a                           |

## Turn on Text to Speech

| 1. | Start the test                                        |             |                             |   |
|----|-------------------------------------------------------|-------------|-----------------------------|---|
|    |                                                       | Options     |                             |   |
| 2. | Click the <b>menu</b> icon —— in the top right corner |             |                             |   |
|    | of your exam                                          |             | Go to submission page       | > |
| 3. | Select Text to Speech from the Options list           |             |                             |   |
|    |                                                       | 0           | Language                    | > |
|    |                                                       | 0           | Contrast                    | > |
|    |                                                       |             | Text to speech              | > |
|    |                                                       | Q           | Text size                   | > |
|    | Result: The Text to Speech pop-up appears             |             | Submit blank                | > |
| 4. | Click to select Enable Text to Speech                 | £           | Save submission as file     |   |
|    | Text to speech                                        | <b>\$</b> > | Hide or show remaining time | > |
|    |                                                       | <b>1</b>    | Back to Dashboard           | > |
|    | ✓ Enable Text to Speech                               |             |                             |   |
|    | Disable Text to Speech                                |             |                             |   |

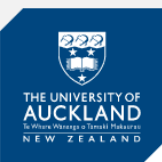

## How to use Text to Speech

- 1. Highlight the question text or the text you wish to be read out loud **Result**: The Play icon appears
- 2. Click the Play icon

Result: The selected text is read out loud.

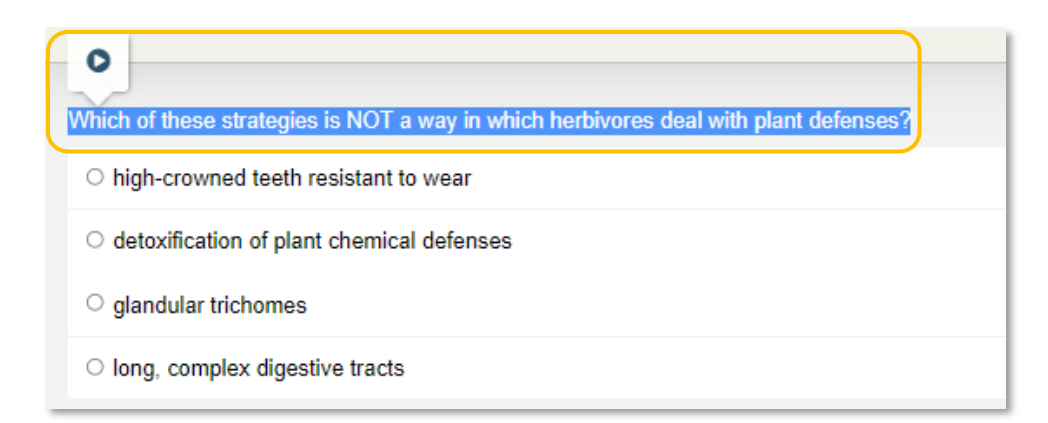

**Support** 

Call 0800 61 62 63 (if you are in New Zealand) or +64 9 373 7513 (if you are outside New Zealand).

You can also email <u>studentinfo@auckland.ac.nz</u>. But please be aware that emailed responses may not be able to be provided before your exam-submission deadline.